# PURCHASE ORDER SUSPENSE LIST

## How to List Purchase Orders in Suspense on FPIPORS

### Description:

This form is used to list online purchase orders that are in suspense (incomplete). All fields are display only and display the information when you enter the form. If necessary, you may scroll through the list of suspended purchase orders or search using the *Filter* option.

### Navigation:

Access to the form can be done in three ways:

- 1. Type FPIPORS in the search field
- 2. Type Purchase Order Suspense List in the search field
- 3. Select from the Purchasing Processing menu under Applications

#### Step 1:

Follow the navigation process to FPIPORS.

| PURCHASE ORDE  | R SUSPENSE LIST       |                     |            |                             | 0                              | insert 🗖 Delete 🌆 Cop      |
|----------------|-----------------------|---------------------|------------|-----------------------------|--------------------------------|----------------------------|
| Purchase Order | Vendor Name           | Purchase Order Date | Class Code | Purchase Order Level Header | Purchase Order Level Commodity | Purchase Order Level Accou |
| P0077332       | Riemenschneid         | 09/30/2010          |            |                             | 2                              |                            |
| P0077422       | Antonucci             | 10/06/2010          |            |                             | 1                              |                            |
| P0077471       | Sosebee               | 10/07/2010          |            |                             | 3                              |                            |
| P0077621       | Mcdole                | 10/14/2010          |            |                             | 1                              |                            |
| P0077628       | Mcdole                | 10/14/2010          |            |                             | 1                              |                            |
| P0077696       | Clemmon               | 10/18/2010          |            |                             | 1                              |                            |
| P0077962       | Laskoskie             | 10/27/2010          |            |                             | 2                              |                            |
| P0078309       | Christiana            | 10/18/2010          |            |                             | 5                              |                            |
| P0078342       | Forbach               | 11/09/2010          |            |                             | 1                              |                            |
| P0078367       | Forbach               | 11/10/2010          |            |                             | 1                              |                            |
| P0078384       | Garcon                | 11/10/2010          |            |                             | 1                              |                            |
| P0078412       | Presson               | 11/11/2010          |            |                             | 1                              |                            |
| P0078835       | Kabler                | 11/29/2010          |            |                             | 1                              |                            |
| P0079035       | Brockway              | 12/03/2010          |            |                             | 1                              |                            |
| P0079036       | Brockway              | 12/03/2010          |            |                             | 1                              |                            |
| P0079227       | Christiana            | 11/30/2010          |            |                             | 1                              |                            |
| P0079598       | Christiana            | 12/09/2010          |            |                             | 2                              |                            |
| P0079599       | Christiana            | 12/09/2010          |            |                             | 1                              |                            |
| P0079600       | Christiana            | 12/09/2010          |            |                             | 2                              |                            |
| P0079755       | Kradel                | 01/07/2011          |            |                             | 1                              |                            |
| 🕅 🛋 🚺 of 2     | 3 🕨 🗎 🛛 20 🔻 Per Page |                     |            |                             |                                | Reco                       |
|                |                       |                     |            |                             |                                |                            |

This form will list all purchase orders (PO) in suspense at the time of the query (if any). You may *filter* for a specified purchase order if you wish.

- Purchase Order: Code representing the PO number.
- Vendor Name: Vendor to whom the PO is issued.
- Purchase Order Date: Date the PO was issued.
- Class Code: Not used.
- Purchase Order Level:
  - Header Indicates whether the PO header items are in suspense. (Y Yes the header items are in suspense; N No the header items are not in suspense.)
  - Commodity Number of commodity records in suspense.
  - Account Number of accounting records in suspense.

Press *Exit* to leave the screen.